## Installing the MobileApp

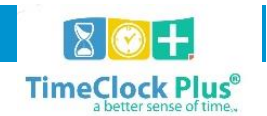

The TimeClock Plus<sup>®</sup> **MobileClock** app allows employees to log into TimeClock Plus to view hours, leave accruals, and submit leave requests via an app on Android<sup>TM</sup> or Apple<sup>®</sup> smartphones and tablet devices.

## Installing the MobileApp

- 1. Open your App Store.
- 2. Search for **Timeclock plus V7**

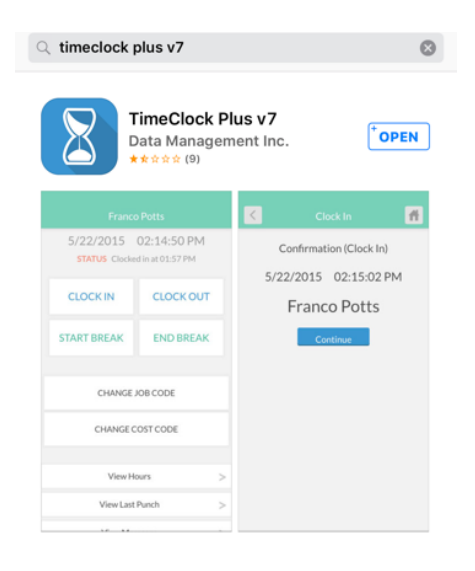

- 3. Click your install icon.
- 4. Once you have installed the app open it to connect. The first message you will receive is below. Select **Next**.

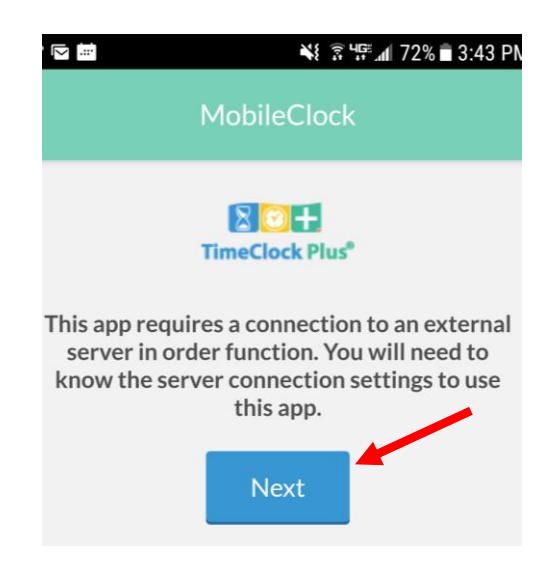

5. Select **https** for the Scheme.

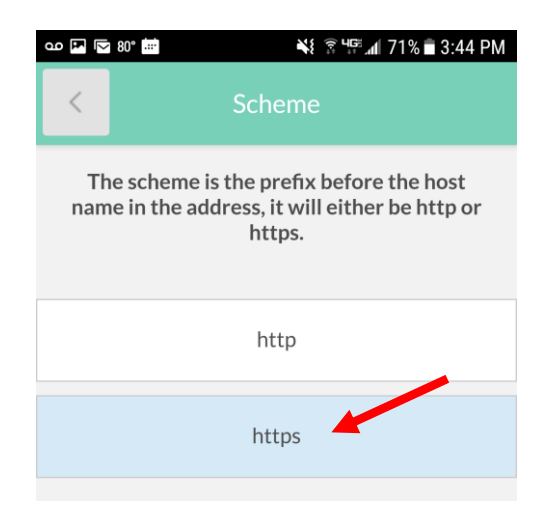

6. Enter 124608.tcplusondemand.com for the Host and hit Next.

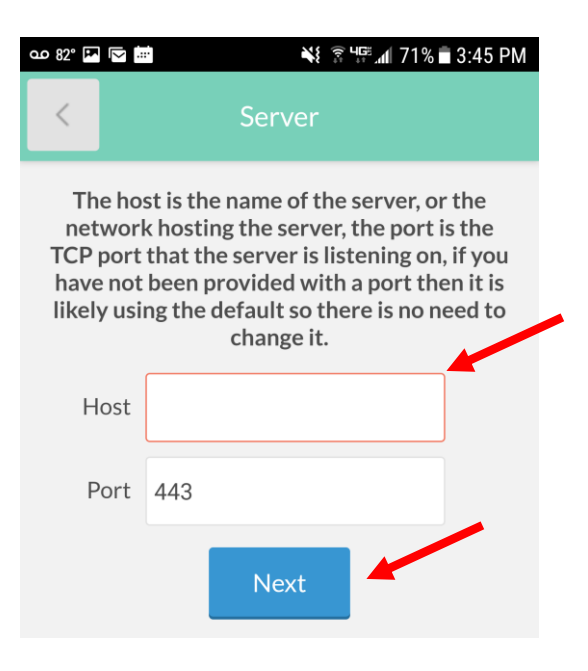

7. Leave the Port blank. Hit Next.

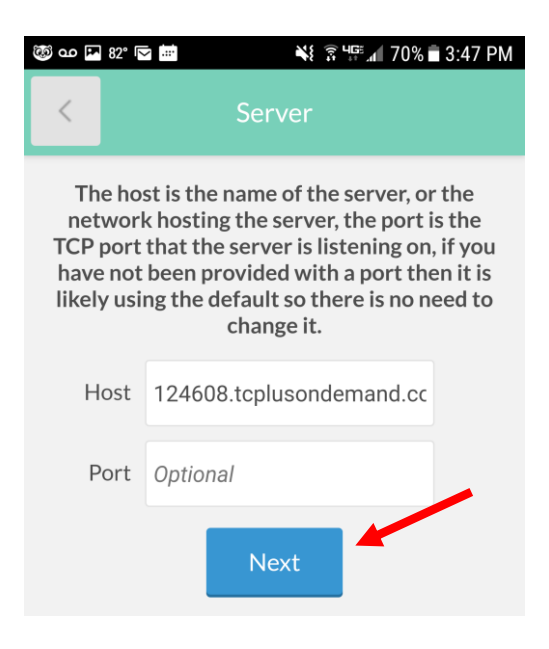

8. Enter 124608 for the Namespace and hit Submit.

| 🤯 ഫ 📕 82° 🔽 🖮  | ¥ 🗊 🕼 69% 🖹 3:48 PM |
|----------------|---------------------|
| TimeClock Plus |                     |
| Scheme         | https •             |
| Domain         | 124608.tcplusondema |
| Port           | Optional            |
| Namespace      | OPTIONAL            |
|                | Submit              |
|                | Unregister          |
| Show Errors    | Clear Errors        |

- 9. You will be asked to enter your MUID and PIN (first 4 digits of birthdate, Month and Day)
- 10. You will then come to this screen.

| 8/8/2017 04:02:09 PM<br>STATUS Clocked in at 08/07 09:34 AM |           |  |
|-------------------------------------------------------------|-----------|--|
| CLOCK IN                                                    | CLOCK OUT |  |
| CHANGE JOB CODE                                             |           |  |
| Hours                                                       |           |  |
| Last Punch                                                  |           |  |
| Accruals                                                    |           |  |
| Messages                                                    |           |  |
| Requests                                                    |           |  |
| • – (                                                       |           |  |